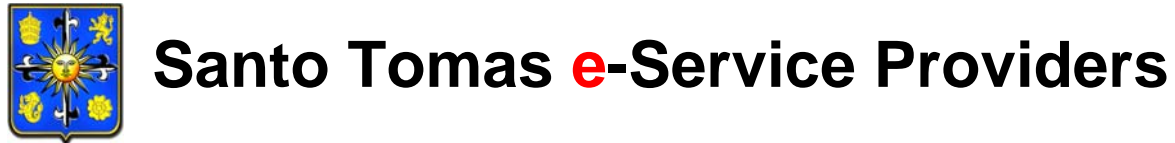

University of Santo Tomas

## STUDENT SATISFACTION SURVEY

## STUDENTS' GUIDE

Author:Carlo D. AbiogVersion:2.0Project Team:Polly T. BlancoCarlo D. AbiogMyrabelle Ann S. BautistaArvin R. Jose

|                           | Project Name | Student Satisfaction Survey – Students' Guide | Page    | Page 2 of 4 |
|---------------------------|--------------|-----------------------------------------------|---------|-------------|
| otCno                     |              |                                               | Date    | 21-Jan-14   |
|                           |              |                                               |         |             |
| University of Santo Tomas | Author       | Carlo D. Abiog                                | Version | 2.0         |
|                           | Status       | Final                                         |         |             |

- 1. Open web browser and type in <a href="http://myuste.ust.edu.ph/student">http://myuste.ust.edu.ph/student</a> at the address bar then press **Enter** key.
  - NOTE: The recommended web browsers are Microsoft Internet Explorer 9 or higher and Mozilla FireFox 16 or higher.
- 2. Enter your **username** and **password**. Click **Login** button.

| UST                                                                                                    |                             |                                                                                                    | UNIVERSITY OF SANTO TOMAS                               |  |  |
|----------------------------------------------------------------------------------------------------|-----------------------------|----------------------------------------------------------------------------------------------------|---------------------------------------------------------|--|--|
| LOGIN                                                                                                    |                             | ANNOUNCEMENT                                                                                                    |                                                         |  |  |
| Username:                                                                                                    | 2000888888                  | To All Graduating Students                                                                                                    |                                                         |  |  |
|                                                                                                    | Sample username: 2011001234 | Please be advised that the deadline for the change of Name/Address of all Graduating students will be on<br>January 31, 2014.                                                                            |                                                         |  |  |
| Password:                                                                                                    | •••••                       | Failure to do so will mean that we will follow the Name/Address on your portal. Also, please be reminded that<br>your graduation records will not be processed unless you have submitted your form 137-a |                                                         |  |  |
|                                                                                                    | Login                       | Please be informed that payment schedule of tuition fees for the preliminary examinations will be as follows:                                                                                            |                                                         |  |  |
|                                                                                                    | Forgot your password?       | Time: 8:00 am to 4:30 p.m.                                                                                                    |                                                         |  |  |
| GUIDELINE                                                                                                    | ES                          | High School - Pay (Principal's Office)                                                                                                    | Dec. 10 & 11, 2013 (2 days)                             |  |  |
| <ul> <li>On-Campus Enrolment Procedure</li> <li>On-Line Enrolment Procedure</li> <li>Account Activation Guide</li> <li>Frequently Asked Questions</li> <li>Payment Thru BPI</li> <li>Payment Thru Metrobank</li> </ul> |                             | Q. Pavilion - Musesum 2 (España Side)<br>Arts & Letters<br>Accountancy                                                                                                    | Jan. 8, 10, 13 & 14, 2014 (4 days)<br>Medicine<br>Music |  |  |
| 1                                                                                                    | VERIFY .                    | Architecture                                                                                                    | Nursing                                                 |  |  |
|                                                                                                    | orton                       | CFAD                                                                                                    | Pharmacy                                                |  |  |
| powered b                                                                                                    | y VeriSign                  | Commerce                                                                                                    | Rehabilitation Science                                  |  |  |
| ABOUT SSL C                                                                                                    | ERT IF ICAT ES              | СТНМ                                                                                                    | Science                                                 |  |  |

3. Go to Evaluation > Student Satisfaction Survey under menu.

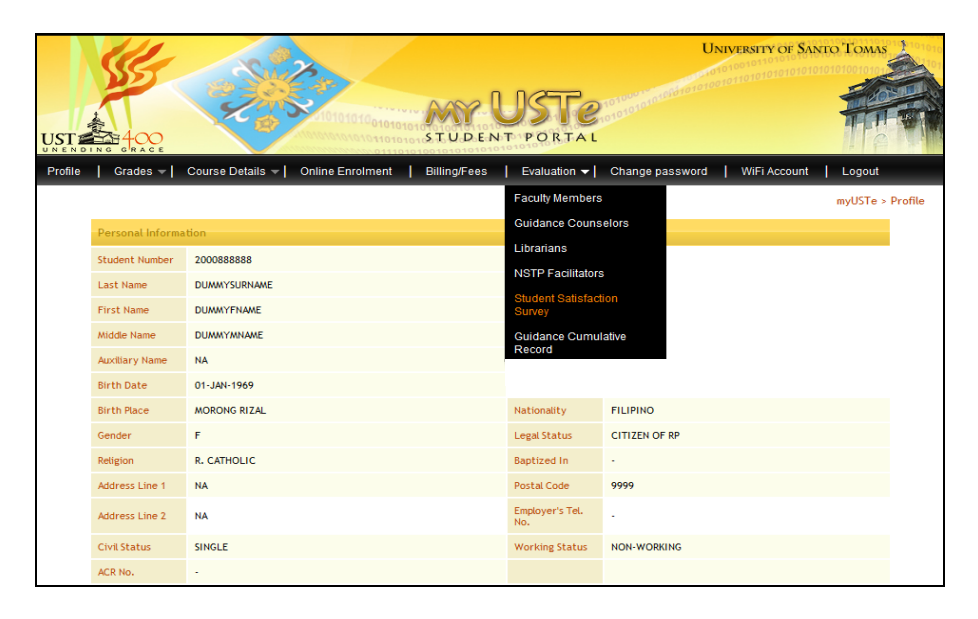

|                           | Project Name     | Student Satisfaction Survey – Students' Guide | Page<br>Date | Page 3 of 4<br>21-Jan-14 |
|---------------------------|------------------|-----------------------------------------------|--------------|--------------------------|
| University of Santo Tomas | Author<br>Status | Carlo D. Abiog<br>Final                       | Version      | 2.0                      |

4. Answer the given questions then click **Next** button to proceed.

|                                                                                         | UNIVERSITY OF SANTO TOMAS<br>OUSTEE CONTRACTOR OF THE OFFICE OF THE OFFICE OFFICE OFFICE |
|-----------------------------------------------------------------------------------------|----------------------------------------------------------------------------------------------------|
| le   Grades ▼   Course Details ▼   Online Enrolment   Billing/Fee                       | es   Evaluation →   Change password   WiFi Account   Logout                                                                                                    |
| I. PERSONAL DETAILS Please choose from the boxes your answer to the following questions |                                                                                                    |
| P1-1. What are your living arrangements?                                                | <ul> <li>Aone</li> <li>With Students</li> <li>With Parents</li> <li>With Relatives</li> <li>Others</li> </ul>                                                                                                    |
| P1-2. Do you have a brother or sister or relative studying in UST?                      | ○ Yes ○ No                                                                                                    |
| P1-3. Do you have a brother or sister or relative who graduated from UST?               | © Yes<br>◎ No                                                                                                    |
| P1-4. From your present residence, how do you travel to UST?                            | Public Transportation     Private Transportation     N/A (Walking Distance)                                                                                                    |
| P1-5. What is your enrolment status?                                                    | ◎ Regular / Full-time ◎ Irregular / Part-time                                                                                                    |

5. If a question is left unanswered a dialogue box will then appear. Click **OK** button to continue. You must first complete the required item(s) before proceeding to the next.

|                                                                                   | UNIVERSITY OF SANTO TOMAS<br>MARY USTE<br>STUDENT PORTAL                    |
|-----------------------------------------------------------------------------------|-----------------------------------------------------------------------------|
| Profile   Grades - Course Details - Online Enrolment                              | Billing/Fees   Evaluation -   Change password   WIFI Account   Logout       |
| 1. PERSONAL DETAILS Please choose from the boxes your answer to the following qui | Evaluation < Student Satisfaction Survey Question unanswered not allowed    |
| P1-1. What are your living arrangements?                                          | OK<br>With Students<br>With Parents<br>With Palatives<br>Others             |
| P1-2. Do you have a brother or sister or relative studying in UST?                | © Yes<br>☉ No                                                               |
| P1-3. Do you have a brother or sister or relative who graduated fi                | om UST? © Yes<br>© No                                                       |
| P1-4. From your present residence, how do you travel to UST?                      | Public Transportation     Private Transportation     N/A (Walking Distance) |
| P1-5. What is your enrollment status?                                             |                                                                             |

|                           | Project Name     | Student Satisfaction Survey – Students' Guide | Page<br>Date | Page 4 of 4<br>21-Jan-14 |
|---------------------------|------------------|-----------------------------------------------|--------------|--------------------------|
| University of Santo Tomas | Author<br>Status | Carlo D. Abiog<br>Final                       | Version      | 2.0                      |

6. Once you have finished answering the survey, a confirmation message will be displayed. A unique 14-digit reference number will also be generated. This will serve as proof that you have successfully completed and saved your response. You can no longer open and/or edit the survey once submitted.

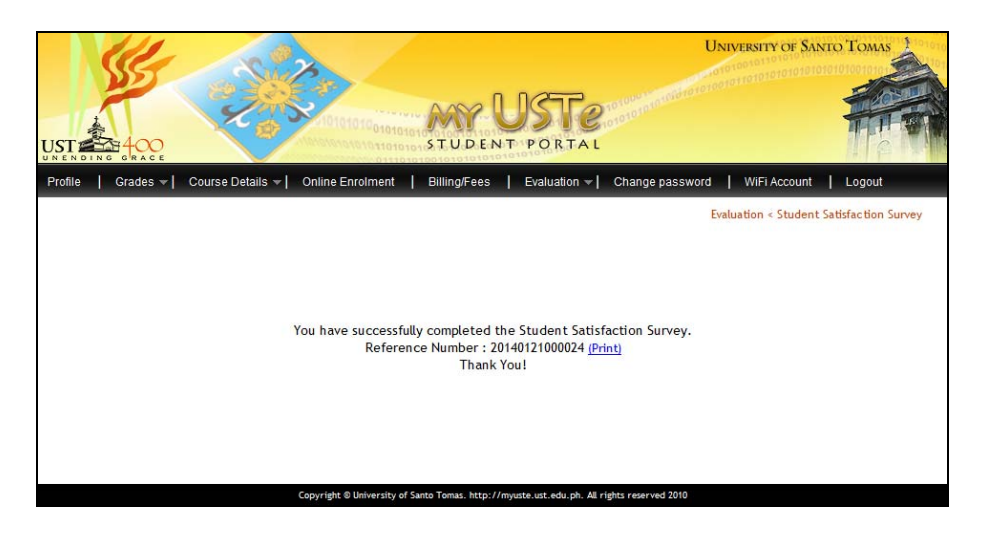

Click the link to print the confirmation message or save the file on PDF format.

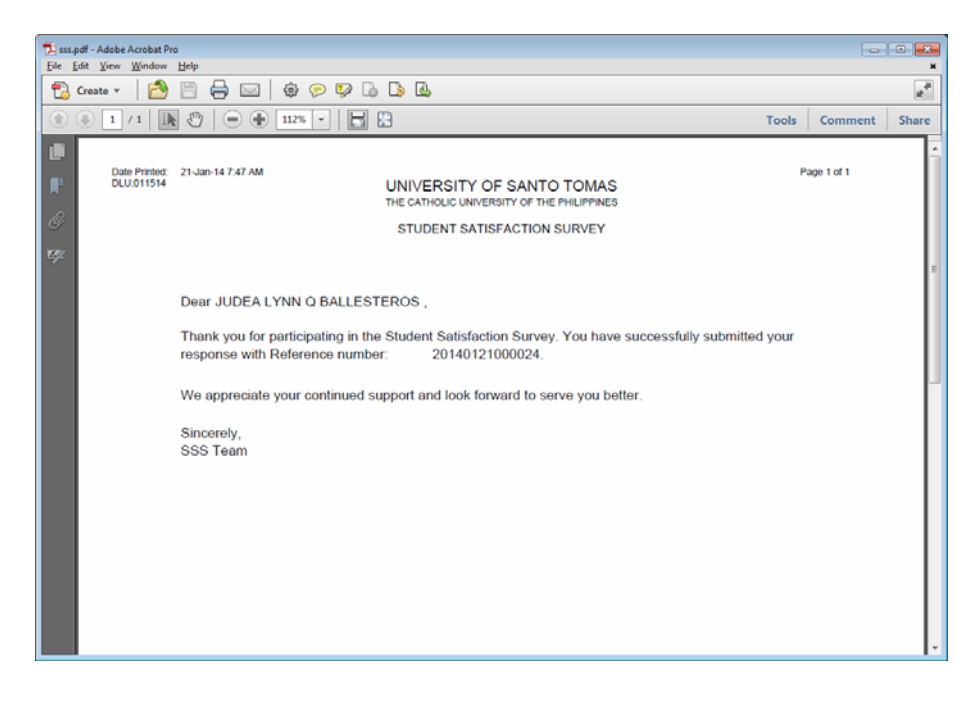